| PowerPlex Fusion - Capillary Electrophoresis |                              |                   |  |
|----------------------------------------------|------------------------------|-------------------|--|
| Status:Published                             |                              | Document ID: 5981 |  |
| DATE EFFECTIVE                               | APPROVED BY                  | PAGE              |  |
| 02/14/2018                                   | Nuclear DNA Technical Leader | 1 OF 5            |  |

# **PowerPlex Fusion – Capillary Electrophoresis**

# **1 Procedure**

- 1.1 Retrieve amplified samples from the thermal cycler or refrigerator.
- 12 Prepare thermal cyclers for snap dechill step.
  - Set one thermal cycler to 95C (heat program) and one thermal cycler to 4C (chill 1.2.1 program).
    - 1.2.1.1 Thermal cyclers should be turned off after each use.
- 1.3 Spin down samples at 1000 RPM for one minute.
- 1.4 Retrieve the following reagents from the associated refrigerator and/or freezer.

| PowerPlex | x Fusio | n® W | EN IL    | S 500  |
|-----------|---------|------|----------|--------|
| PowerPlex | x Fusio | n® A | llelic I | Ladder |
| HiDi Forn | namide  | *    |          |        |

- 1.4.1 HiDi Formamide must not be re-frozen.
- 1.5 Record lot numbers of reagents.
- 1.6 Prepare one mastermix for all samples, negative and positive controls, and allelic ladders as specified below:

| # Samples + 2 | HiDi Form | ILS500 |
|---------------|-----------|--------|
| 16            | 171 uL    | 9 uL   |
| 32            | 323 uL    | 17 uL  |
| 48            | 475 uL    | 25 uL  |
| 64            | 627 uL    | 33 uL  |
| 80            | 779 uL    | 41 uL  |
| 96            | 931 uL    | 49 uL  |

 $(9.5 \ \mu L \text{ of HiDi} + 0.5 \ \mu L \text{ of WEN ILS500 per sample})$ 

Controlled versions of Department of Forensic Biology Manuals only exist in the Forensic Biology Qualtrax software. All printed versions are non-controlled copies.

© NYC OFFICE OF CHIEF MEDICAL EXAMINER

| PowerPlex Fusion - Capillary Electrophoresis |                              |        |  |
|----------------------------------------------|------------------------------|--------|--|
| Status:Published                             | Document ID: 5981            |        |  |
| DATE EFFECTIVE                               | APPROVED BY                  | PAGE   |  |
| 02/14/2018                                   | Nuclear DNA Technical Leader | 2 OF 5 |  |

- 1.7 Obtain a reaction plate and label the side with the run name.
- 1.8 Aliquot **10µL** of **mastermix** to each well.
  - 1.8.1 If an injection has less than 16 samples, add at least 10 uL of either dH<sub>2</sub>O, formamide, HiDi, buffer, or mastermix to all unused wells within that injection.
- 1.9 **Witness step.** Have another analyst verify the tube setup by comparing the tube labels and positions indicated on the Load Plate Screen in the LIMS system with the tube labels and positions of the amp tubes.
  - 1.9.1 For samples being transferred from a Fusion Direct amplification plate:
    - 1.9.1.1 The witness must verify information directly from the Load Plate screens for <u>both</u> the amplification test batch and the STR test batch.
    - 1.9.1.2 <u>Controls</u>- verify that the positive control date and time from the amplification test batch is the same as the positive control date and time in the STR test batch.
    - 1.9.1.3 <u>Sample wells</u>- analyst setting up the plate must state which wells hold amplified product and are being transferred from the amplification plate. Analyst must also state which wells they are being loaded into in the STR plate. Witness must verify that the wells are correct in the Load Plate screens of the amplification test batch and the STR test batch.
- 1.10 Aliquot 1µL of allelic ladder, positive control, negative control, and sample into their appropriate well.
  - 1.10.1 Sample order is as follows: A1, B1, C1... A2, B2, C2, etc.
  - 1.10.2 Samples may be loaded from a PowerPlex Fusion Direct amplification plate into the CE plate by using a multichannel pipette. **1ul of allelic ladder must be loaded separately into the appropriate wells.**
- 1.11 Once all of the samples have been added to the plate, place a new 96-well septa over the reaction plate and firmly press the septa into place.
- 1.12 Spin the plate in the centrifuge at 1000 RPM for one minute.
- 1.13 Denature plate for **3 minutes** with the thermal cycler set to 95°C.
- 1.14 Chill plate for **3 minutes** with the thermal cycler set to 4°C.
- 1.15 While plates are denature/chilling set up 3130 for run.

Γ

| Status:Published | Pow                                         | verPlex Fusion - Capillary Electrophore                                                                                                    | SIS<br>Document ID: 5981                                                            |
|------------------|---------------------------------------------|----------------------------------------------------------------------------------------------------|-------------------------------------------------------------------------------------|
| DATE EFI         | FECTIVE                                     | APPROVED BY                                                                                                    | PAGE                                                                                |
| 02/14/           | 2018                                        | Nuclear DNA Technical Leader                                                                                                    | 3 OF 5                                                                              |
| 1.15.1           | Turn on over                                | h and set for $60^{\circ}$                                                                                                    |                                                                                     |
|                  | 1.15.1.1                                    | Manual Control $\rightarrow$ Send Defined Command F                                                                                                    | or: click on Oven.                                                                  |
|                  | 1.15.1.2                                    | Command Name click on Turn On/Off oven                                                                                                    | $\rightarrow$ Send Command                                                          |
|                  | 1.15.1.3                                    | Command Name click on Set Oven Temperatu                                                                                                    | $re \rightarrow 60 \rightarrow$ Send Command                                        |
| 1.15.2           | Check if inst<br>POP4 change<br>~600µL. A 6 | rument needs a POP4 change. POP4 must be change is needed if there is not enough to run the plate. A injection plate requires $\sim$ 450µL.                        | ged after seven days.<br>A full piston chamber is                                   |
| 1.15.3           | DO NOT OP                                   | PEN INSTRUMENT DOORS IF AUTOSAMPLE                                                                                                    | R IS IN MOTION.                                                                     |
|                  | 1.15.3.1                                    | Remove a new bottle of POP4 from the refrige                                                                                                    | erator.                                                                             |
|                  | 1.15.3.2                                    | Select Wizards→Water Wash Wizard and f                                                                                                    | ollow the wizard.                                                                   |
|                  | 1.15.3.3                                    | Note: when asked to turn the array knob, only<br>are present. If the knob is turned, only turn it<br>re-tighten the knob once complete. If the capi<br>contact QA. | turn the knob if bubbles<br>a quarter turn and ensure to<br>llary appears to twist, |
|                  | 1.15.3.4                                    | When the <b>Fill Array</b> step has completed, remo<br>empty, and fill with 1X Buffer (~15 mL).                                                                    | ove the anode buffer jar,                                                           |
|                  | 1.15.3.5                                    | Close instrument doors and wait for the steady                                                                                                    | green light.                                                                        |
|                  | 1.15.3.6                                    | Click Finish                                                                                                    |                                                                                     |
| 1.15.4           | Change buffe<br>OPEN INST                   | er on instrument. (Buffer only needs to be changed<br>RUMENT DOORS IF AUTOSAMPLER IS IN                                                                            | l once daily). DO NOT<br>N MOTION.                                                  |
|                  | 1.15.4.1                                    | Remove reservoirs and anode buffer jar from i                                                                                                    | nstrument.                                                                          |
|                  | 1.15.4.2                                    | Rinse all containers using distilled water and w wipe.                                                                                                    | vipe dry with a lint free                                                           |
|                  | 1.15.4.3                                    | Make 1X buffer (45 ml Ultra Pure water, 5 ml conical tube                                                                                                    | 10X buffer) in a 50 mL                                                              |
|                  | 1.15.4.4                                    | Fill the buffer jar and anode buffer jar with 1X lines.                                                                                                    | Buffer to their respective                                                          |
|                  | 1.15.4.5                                    | Fill the waste and water reservoirs with Ultra l respective lines.                                                                                                 | Pure water to their                                                                 |

Controlled versions of Department of Forensic Biology Manuals only exist in the Forensic Biology Qualtrax software. All printed versions are non-controlled copies. © NYC OFFICE OF CHIEF MEDICAL EXAMINER

| PowerPlex Fusion - Capillary Electrophoresis |                              |                   |  |
|----------------------------------------------|------------------------------|-------------------|--|
| Status:Published                             |                              | Document ID: 5981 |  |
| DATE EFFECTIVE                               | APPROVED BY                  | PAGE              |  |
| 02/14/2018                                   | Nuclear DNA Technical Leader | 4 OF 5            |  |

#### 1.16 Import text file

- 1.16.1 Copy the LIMS plate record from the LIMS fileshare to the Plate Records folder on the instrument computer.
- 1.16.2 Plate Manager→ Import→ D:\AppliedBiosystems\Plate Records→ Plate Record for Current Run
- 1.17 Set G5 spectral to most recent PPFusion spectral.
  - 1.17.1 Spectral viewer  $\rightarrow$  Dye Set drop down select G5  $\rightarrow$  List of Calibrations for Dye Set: G5 select PPFusionG5 spectral with the most recent date  $\rightarrow$  click Set
  - 1.17.2 <u>This spectral must be changed to Yfiler of Minifiler G5 spectral before running a Yfiler</u> or <u>Minifiler plate on this instrument</u>. Due to the need to change spectrals between Fusion and Yfiler/Minifiler, Yfiler or Minifiler samples CANNOT be run on the same plate, or as the second plate on an instrument running a Fusion plate.
- 1.18 Spin down plate at 1000RPM for 1 minute.
- 1.19 Linking plate to instrument
  - 1.19.1 Run Scheduler  $\rightarrow$  Plate View
  - 1.19.2 Push the tray button on the bottom left of the machine and wait for the autosampler to move forward and stop at the forward position.
  - 1.19.3 Open the doors and place the tray onto the autosampler in the correct tray position, A or B. There is only one orientation for the plate. (The notched end faces away from the user.)
  - 1.19.4 Ensure the plate assembly fits flat in the autosampler. The Plate View window will change from gray to yellow.
  - 1.19.5 Type the exact plate name in the Plate ID window and click "Search." Or, click the "Find All" button and select the desired plate record.
  - 1.19.6 Click on plate record and then corresponding plate position in the Plate View screen. This will cause the yellow screen to turn green.
- 1.20 Check Run View to ensure correct number of samples and injections are being run.
  - 1.20.1 Run Scheduler  $\rightarrow$  Run View
  - 1.20.2 Click on the run file to see the Plate Map or grid diagram.

Controlled versions of Department of Forensic Biology Manuals only exist in the Forensic Biology Qualtrax software. All printed versions are non-controlled copies. © NYC OFFICE OF CHIEF MEDICAL EXAMINER

| PowerPlex Fusion - Capillary Electrophoresis |                              |                   |  |
|----------------------------------------------|------------------------------|-------------------|--|
| Status:Published                             |                              | Document ID: 5981 |  |
| DATE EFFECTIVE                               | APPROVED BY                  | PAGE              |  |
| 02/14/2018                                   | Nuclear DNA Technical Leader | 5 OF 5            |  |

- 1.21 Ensure instrument is ready to go by checking reservoirs are filled properly, plate is linked correctly, and no bubbles are present in the polymer block.
  - 1.21.1 If bubbles are present proceed to **Bubble Removal Wizard**. (Wizards→Bubble Removal Wizard)
- 1.22 Start run by pressing green **Run** button (play button).

Γ

| U        |                                                                       |
|----------|-----------------------------------------------------------------------|
| 60°C     |                                                                       |
| 15.0 kV  |                                                                       |
| 180 sec  |                                                                       |
| 3 kV     |                                                                       |
| 5 sec    |                                                                       |
| 13 kV    |                                                                       |
| 2000 sec |                                                                       |
|          | U<br>60°C<br>15.0 kV<br>180 sec<br>3 kV<br>5 sec<br>13 kV<br>2000 sec |

1.23 Enter a LIMS usage log for current run, recording lot numbers of buffer and POP4 in the usage log if they were changed during for run.